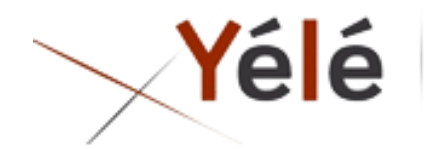

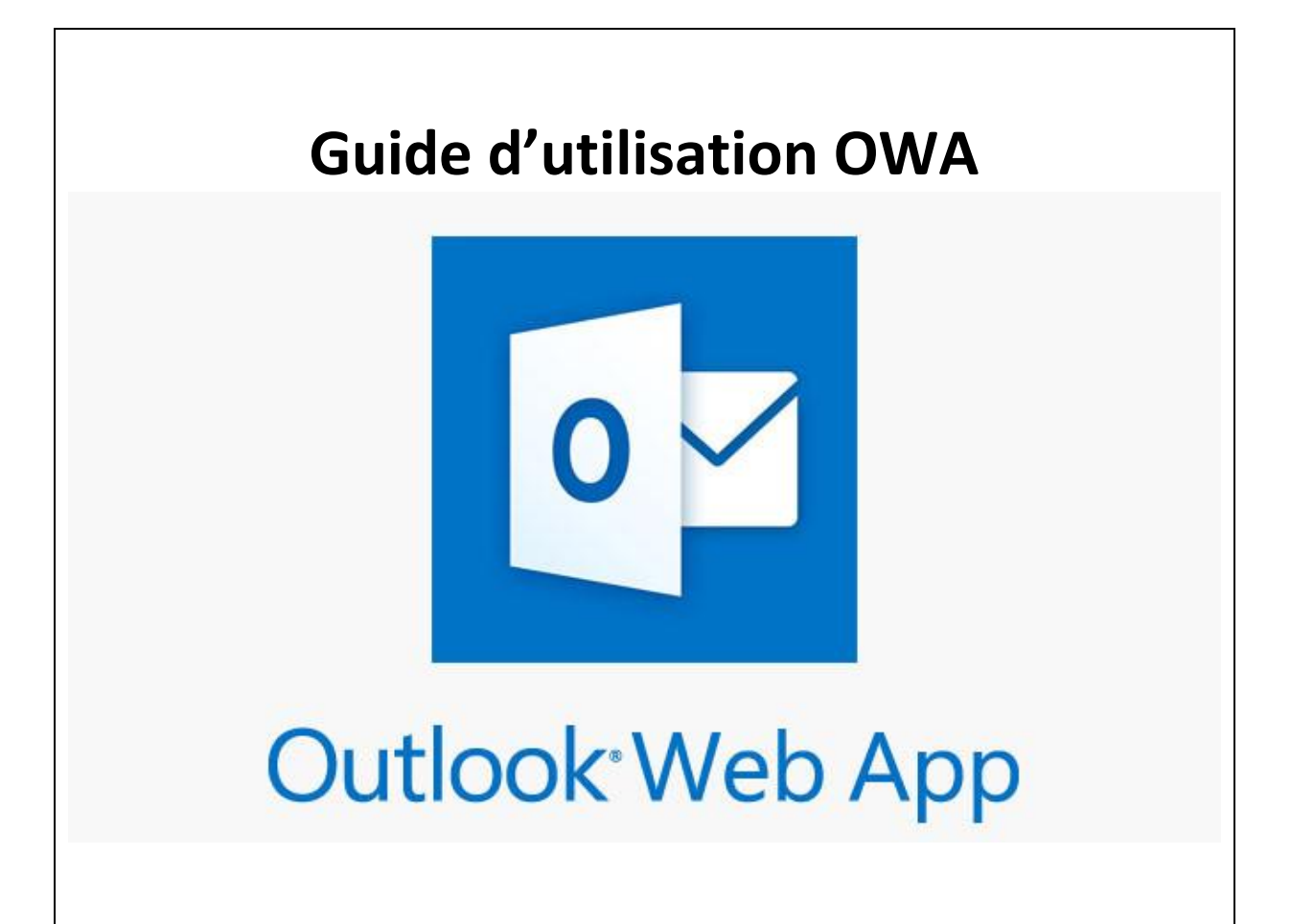

# Sommaire

| 1- Accessibilité           | 3 |
|----------------------------|---|
| 2- Interface               | 3 |
| 3- Gérer votre courrier    | 4 |
| 4- Calendrier              | 5 |
| 4-1 Vue d'ensemble         | 5 |
| 2- Partager son calendrier | 5 |
| 3- Réserver une salle      | 5 |
| 5- Contacts                | 7 |
| 6- Tâches                  | 7 |

### 1- Accessibilité

Outlook est accessible depuis :

- OWA : Outlook Web Application depuis l'adresse : <u>ex.mail.ovh.net</u>
- Client Oulook installé sur votre machine
- OWA mobile / Android Mail / iOS Mail

#### **2-Interface**

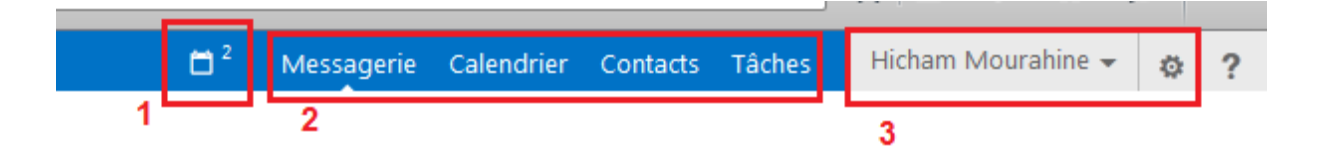

En haut de l'application Outlook Web App, vous trouverez des notifications, des liens vers chacun des types d'information stockés dans votre boîte aux lettres, ainsi que des liens vers vos informations personnelles et des options.

1- Ces icônes apparaissent quand vous recevez un nouveau message ou un rappel de calendrier ou de tâche. Vous pouvez cliquer sur l'enveloppe pour afficher un aperçu du dernier nouveau message, ou sur le calendrier pour afficher et gérer les rappels de calendrier et de tâche. Les icônes s'affichent uniquement en présence d'un nouveau message ou d'un rappel actif.

2- Il est possible ici de switcher entre les différents éléments de la messagerie

3- Informations personnelles, options et aide. Modifier vos informations personnelles, accéder aux options ou vous déconnecter de votre compte.

# 3- Gérer votre courrier

| + https://ex.mail.ovh.net/owa/#                      | path=/mail                                         |                          |                      |                                  |                                             | ⊽ C <sup>4</sup> | ☆ 自      | <b>↓</b> 🏦  | 9        | ≡ |
|------------------------------------------------------|----------------------------------------------------|--------------------------|----------------------|----------------------------------|---------------------------------------------|------------------|----------|-------------|----------|---|
| o≊ Outlook Web App                                   |                                                    |                          | 🖨 <sup>2</sup>       | Messagerie                       | Calendrier                                  | Contacts Tâches  | Hicham N | Aourahine 👻 | ٥        | ? |
| 🕀 nouveau message                                    | ${\cal P}$ rechercher des messages et des contacts | 3                        | Fwd: maquettes       |                                  |                                             |                  |          |             | \$       | Â |
| 1                                                    | BOÎTE DE RÉCEPTION                                 | CONVERSATIONS PAR DATE 👻 |                      | 5                                | 🗲 RÉPONDRE                                  | K RÉPONDRE       | TOUS ->  | TRANSFÉRER  |          |   |
| «                                                    | tout non lu à moi avec indicateu                   | r 4                      |                      |                                  |                                             |                  | ma       | rquer comme | e non lu | 1 |
| Favoris<br>2<br>▲ Hicham Mourahine                   |                                                    |                          | lun. 21/12/2015 10:4 | 18                               |                                             |                  |          |             |          |   |
| ▲ Boîte de réception<br>Drafts                       | •                                                  | 10:13                    | A:<br>Cc:            |                                  |                                             |                  |          |             |          |   |
| Junk<br>Sent<br>Trash                                | •                                                  | €<br>9:03<br>            |                      |                                  |                                             |                  |          |             |          |   |
| Brouillons [1]<br>Éléments envoyés                   | •                                                  | 9:01                     |                      |                                  |                                             |                  |          |             |          | + |
| Eléments supprimés<br>Courrier indésirable<br>Drafts | •                                                  | 5:27                     |                      |                                  |                                             |                  |          |             |          |   |
| Notes                                                | LA SEMAINE DERNIÈRE                                |                          |                      | Manager                          | Energie & Utilities                         |                  |          |             |          |   |
| Sent<br>Spam                                         |                                                    | ven. 18/12               | Yélé                 | YÉLÉ CON                         | VSULTING                                    |                  |          |             |          |   |
| Trash                                                |                                                    | ven. 18/12<br>ali        |                      | 177 aven<br>92000 Na<br>www.yele | ue Georges Clemen<br>ANTERRE<br><u>e.fr</u> | ceau             |          |             |          |   |

C'est ici que vous trouverez tous vos mails.

1- Pour créer un nouveau mail, cliquez sur 🕇 nouveau message.

2- Dossiers. La liste de dossiers comprend les dossiers de votre boîte aux lettres et vos Favoris. Elle peut également inclure d'autre dossiers, tels que des dossiers d'archivage. Vous pouvez réduire ce volet en cliquant sur l'icône de dossier en haut.

3- Fenêtre de recherche. Tapez ce que vous souhaitez rechercher dans cette fenêtre, par exemple le nom d'une personne dont vous souhaitez consulter des messages, ou un texte spécifique inclus dans un message que vous souhaitez retrouver.

4- Liste des messages dans le dossier actif. Chaque entrée de cette liste comprend des informations supplémentaires, par exemple le nombre de messages d'une conversation et combien d'entre eux n'ont pas été lus, ou s'il existe une pièce jointe, un indicateur ou une catégorie associés à un message d'une conversation. Une conversation peut comprendre un ou plusieurs messages.

5- Le volet de lecture, dans lequel la conversation que vous avez sélectionnée est affichée. Vous pouvez répondre à un message de la conversation en cliquant sur les liens à droite. (Répondre, Répondre à tous ou faire suivre)

# **4- Calendrier**

#### 4-1 Vue d'ensemble

Après le courrier, le calendrier est certainement la fonctionnalité » que vous aurez le plus à utiliser. Elle est désormais intégrée à la messagerie et vous pouvez la consulter comme mentionné plus haut dans ce document.

| https://ex.mail.ovh.net/owa/#p                                                                                                    | ath=/calendar           |                                    |                |                      |                         |                   |                     |       | ⊽ €          | ☆ 自 、        | ŀ                       | ≡              |
|----------------------------------------------------------------------------------------------------|-------------------------|------------------------------------|----------------|----------------------|-------------------------|-------------------|---------------------|-------|--------------|--------------|-------------------------|----------------|
| o≊ Outlook Web App                                                                                                    |                         |                                    |                |                      |                         | 🛱 <sup>2</sup> Me | ssagerie Calendrier | Conta | cts Tâches   | Hicham M     | ourahine 🗸              | ¢?             |
| nouvel<br>événement                                                                                                    | décembi<br>∢janv févr r | re 2015<br><sup>mars avr mai</sup> | juin juil août | sept oct no          | v <b>déc</b> ⊧ allerà a | 4<br>ujourd'hui   |                     | 6     | jour sema    | ine de trava | il Semaine<br>GER 🖶 IMI | mois<br>PRIMER |
|                                                                                                    | <b>lundi</b><br>30      | mardi<br>1 déc.                    | MERCREDI<br>2  | JEUDI<br>3           | vendredi<br>4           | samedi<br>5       | dimanche<br>6       | >>    | LUNDI 21 DÉC | EMBRE 2015   | 5                       |                |
| 14         15         16         17         18         19         20           21         22         23         24         25         26         27           28         29         30         31         1         2         3 | 7                       | 8                                  | 9              | 10                   | 11                      | 12                | 13                  |       |              |              |                         |                |
| MES CALENDRIERS     Calendrier     AUTRES CALENDRIERS                                                                                                    | 14                      | 15                                 | 16             | 17<br>11:00 Reu Test | 18<br>10:30 <b>qfff</b> | 19                | 20                  |       |              |              |                         |                |
| Support Informatique Dominique BLAS                                                                                                    | 21                      | 22                                 | 23             | 24                   | 25                      | 26                | 27                  |       |              |              |                         |                |
| 3                                                                                                    | 28                      | 29                                 | 30             | 31                   | 1 janv.                 | 2                 | 3                   |       |              |              |                         |                |

- 1. Créez un événement en cliquant sur +nouvel événement. Un événement peut être un rendez-vous, une réunion ou un événement d'une journée entière.
- 2. Utilisez les calendriers pour naviguer d'une date à l'autre.
- 3. Vous pouvez afficher plusieurs calendriers à la fois. Cette section vous permet d'ajouter les calendriers d'autres personnes et de sélectionner les calendriers que vous souhaitez afficher.
- 4. Voici une autre section que vous pouvez utiliser pour naviguer d'une date à l'autre. Cliquez sur une date pour y accéder immédiatement, ou cliquez sur les flèches de part et d'autre pour afficher les dates avant ou après celles affichées actuellement.
- 5. La fenêtre principale, dans laquelle les calendriers sont affichés.
- 6. Sélectionnez l'affichage souhaité et partagez ou imprimez votre calendrier.

#### 2- Partager son calendrier

Pour partager son calendrier, Cliquez sur PARTAGER depuis la page « Calendrier »

Une fenêtre s'affiche :

| Partager avec :  |                        |        |  |
|------------------|------------------------|--------|--|
|                  |                        |        |  |
| Objet :          |                        |        |  |
| J'aimerais parta | ger mon calendrier ave | c vous |  |

Saisissez l'adresse mail de la personne avec qui vous souhaitez partager votre calendrier. Vous ne pourriez partager votre calendrier qu'avec des personnes possédant une adresse @yele.fr. La personne recevra un mail et sera invité à accéder le partage de calendrier. Dans « AUTRES CALENDRIERS » vous pourriez choisir les calendriers à afficher.

#### **3-** Réserver une salle

#### nouvel événement

Créer un nouvel événement en cliquant sur

| ENREGISTRER X IG                            | GNORER   | 🛱 ASS | ISTANT D     | E PLANI         | FICATIO | N 🍠  | APPLICA | TIONS | ••• |   |   |   |          |   |              |                   |     |        |        |         |          |             | 🗆 × |
|---------------------------------------------|----------|-------|--------------|-----------------|---------|------|---------|-------|-----|---|---|---|----------|---|--------------|-------------------|-----|--------|--------|---------|----------|-------------|-----|
| <ul> <li>Cet événement a déjà eu</li> </ul> | u lieu.  |       |              |                 |         |      |         |       |     |   |   |   |          |   |              |                   |     |        |        |         |          |             |     |
| Événement :                                 |          |       |              |                 |         |      |         |       |     |   |   |   |          |   |              |                   |     |        |        |         |          |             |     |
| Emplacement :                               |          |       |              |                 |         |      |         |       |     |   |   |   |          |   |              |                   |     |        |        |         | ajou     | iter une sa | lle |
| Participants :                              |          |       |              |                 |         |      |         |       |     |   |   |   |          |   | DIS<br>– sal | SPONIE<br>le Cler | BLE | au (10 | p, aud | lio cor | nf) (Lib | ore)        |     |
| Démarrer :<br>mer. 09/12/2015 -             | 08:00    | •     | Duré<br>30 r | e :<br>ninutes  |         |      |         | •     |     |   |   |   |          |   |              |                   |     |        |        |         |          |             |     |
| Afficher comme :<br>Occupé(e)               |          | •     | Rapp<br>15 r | el :<br>ninutes |         |      |         | •     |     |   |   |   |          |   |              |                   |     |        |        |         |          |             |     |
| Calendrier :<br>Calendrier                  |          | ~     |              |                 |         |      |         |       |     |   |   |   |          |   |              |                   |     |        |        |         |          |             |     |
| Répéter :<br>Jamais                         |          | •     |              |                 |         |      |         |       |     |   |   |   |          |   |              |                   |     |        |        |         |          |             |     |
| Marquer comme privé                         |          |       |              |                 |         |      |         |       |     |   |   |   |          |   |              |                   |     |        |        |         |          |             |     |
| Calibri                                     | <b>•</b> | 12 👻  | G I          | s               | E       | je e | ֮       | aly   | A   | ۶ | = | = | <b>e</b> | ŝ | X²           | X2                | abc |        | ►¶     | শৰ      |          | ≈           |     |

Saisissez le nom de l'événement ainsi que l'adresse des participants.

Dans emplacement cliquez sur « Ajouter une salle », les salles disponibles s'affichent. Quand aucune salle n'est disponible, un message « aucune salle disponible » s'affiche.

# **5- Contacts**

| o<br>☐ Outlook Web App                                                 |                                                               |        |                                                                                       | 🗂 <sup>2</sup>                              | Messagerie    | Calendrier | Contacts | Tâches | Hicham Mourahine 👻 | ٥ | ? |
|------------------------------------------------------------------------|---------------------------------------------------------------|--------|---------------------------------------------------------------------------------------|---------------------------------------------|---------------|------------|----------|--------|--------------------|---|---|
| ) nouveau<br>1                                                         | P rechercher des personnes     3       tous personnes groupes | 3<br>[ |                                                                                       |                                             |               |            |          |        | 5                  |   |   |
| Mes contacts<br>Contacts                                               | MES CONTACTS PAR PRÉNOM -                                     |        | Dominique Blas                                                                        |                                             |               |            |          |        | Modifier **        |   |   |
| Répertoire<br>List_Room_hosted-bm72346-1<br>List_User_hosted-bm72346-1 | Dominique Blas                                                |        | contact Notes organisation<br>envoyer adresse de messagerie<br>dominique.blas@yele.fr | CONTACTS lié<br>Outlook - (Co<br>Répertoire | S<br>intacts) |            |          |        |                    |   |   |
| 2                                                                      | 4                                                             | H      |                                                                                       | Gérer                                       |               |            |          |        |                    |   |   |

- 1. Créez un nouveau contact en cliquant sur 🕇 nouveau contact.
- 2. Tous les emplacements où vous trouverez des informations de contact.
- 3. Recherche. Tapez le nom d'une personne ici pour la rechercher dans vos contacts et dans l'annuaire de votre organisation.
- 4. Liste de tous les contacts dans le dossier actif.
- 5. La carte de visite de la personne sélectionnée.
- 6. Les actions possibles directement à partir de la carte de visite. Cliquez sur les icônes pour envoyer un message ou créer une demande de réunion.

#### 6-Tâches

Le dossier Tâches comprend les tâches que vous créez ou qui vous sont envoyées, ainsi que les messages que vous avez marqués d'un indicateur.

| o∎ Outlook Web App                   |                                                                    |            |                                         |                        | <b>□</b> <sup>2</sup> | Messagerie Ca      | alendrier | Contacts  | Tâches | Hicham Mourahine 👻 | 0 ?    |
|--------------------------------------|--------------------------------------------------------------------|------------|-----------------------------------------|------------------------|-----------------------|--------------------|-----------|-----------|--------|--------------------|--------|
| nouvelle tâche                       | 3<br>tout actif en retard terminé                                  | 5          | Migrer                                  |                        |                       |                    |           |           |        | <b>≁</b> MODIFI    | ER ••• |
| ≪<br>∡ Mes tâches                    | ÉLÉMENTS ET TÂCHES S <b>RIR</b> MENTS PAR DATE D'ÉCHÉANCI<br>AUCUN | Ŧ          | • Cette tâche a été t                   | erminée le 16/12/2015. |                       |                    |           |           |        |                    |        |
| Éléments et tâches signalé<br>Tâches | ✓ <del>Migrer</del><br>Pas d'échéance                              | <b>k</b> ~ | Échéance : Aucu                         | in                     |                       |                    |           |           |        |                    |        |
| Tâches Yélé                          |                                                                    |            | État :                                  | Terminé                |                       | Propriétaire :     | Hicham    | Mourahine |        |                    |        |
|                                      |                                                                    |            | % complet :                             | 100                    |                       | Travail total :    | 0 Heures  | 5         |        |                    |        |
| 2                                    |                                                                    |            | Date de début :                         | Aucun                  |                       | Travail effectué : | 0 Heures  | 5         |        |                    |        |
|                                      |                                                                    |            | Priorité :                              | Normal                 |                       | Kilométrage :      | Aucun     |           |        |                    |        |
|                                      |                                                                    |            | Date de réalisation :                   | 16/12/2015             |                       | Facturation :      | Aucun     |           |        |                    |        |
|                                      |                                                                    |            | Sociétés :                              | Aucun                  |                       |                    |           |           |        |                    |        |
|                                      |                                                                    |            | Rappel<br>Aucun<br>Périodicité : Jamais | •                      |                       | Marquer con        | nme privé |           |        |                    |        |

- 1. Créez une tâche en cliquant sur + nouvelle tâche.
- 2. Utilisez cette colonne pour afficher les éléments et les tâches avec indicateur, ou uniquement les tâches.
- 3. Filtres. Sélectionnez un filtre selon le type d'élément que vous souhaitez afficher.

- 4. Liste des éléments répondant aux critères de filtrage actifs. Cliquez sur un élément pour l'afficher dans le volet de lecture. V
- 5. Le volet de lecture, dans lequel le contenu des éléments que vous avez sélectionnés est affiché. Vous pouvez utiliser les contrôles situés dans le coin supérieur pour apporter des modifications à l'élément s'il s'agit d'une tâche.